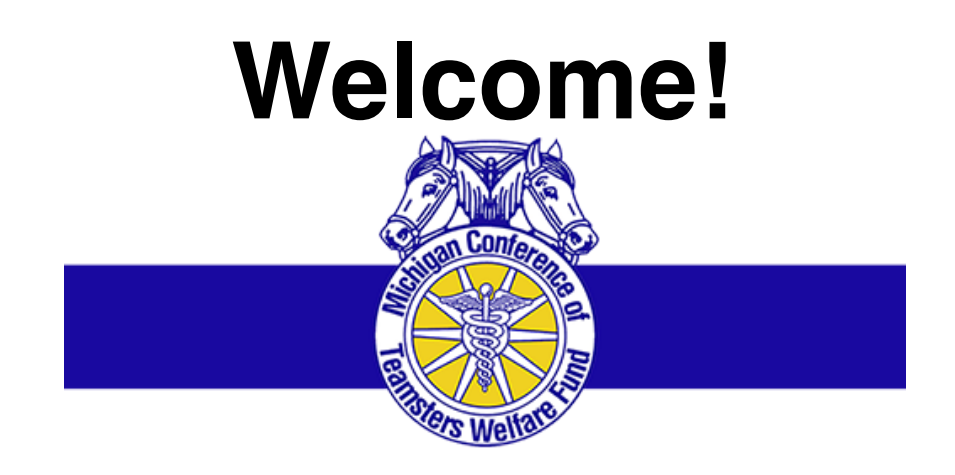

# **MDLIVE: TRAINING PRESENTATION**

"Request a Consultation Using the MDLIVE Portal"

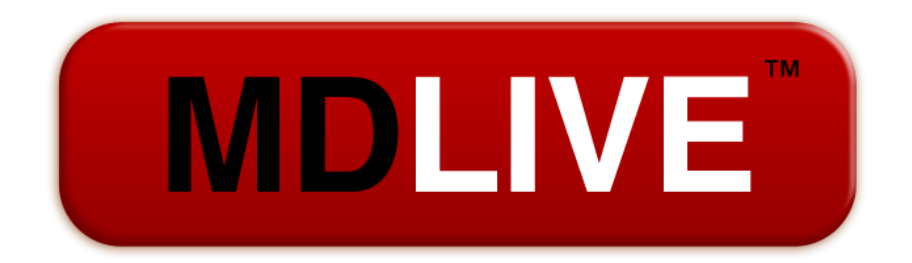

Access to Doctors 24/7/365 Anytime, Anywhere

### Landing Page

**MDLIVE**<sup>®</sup>

- URL: www.mdlive.com/ mctwf
  - Click Member Sign In

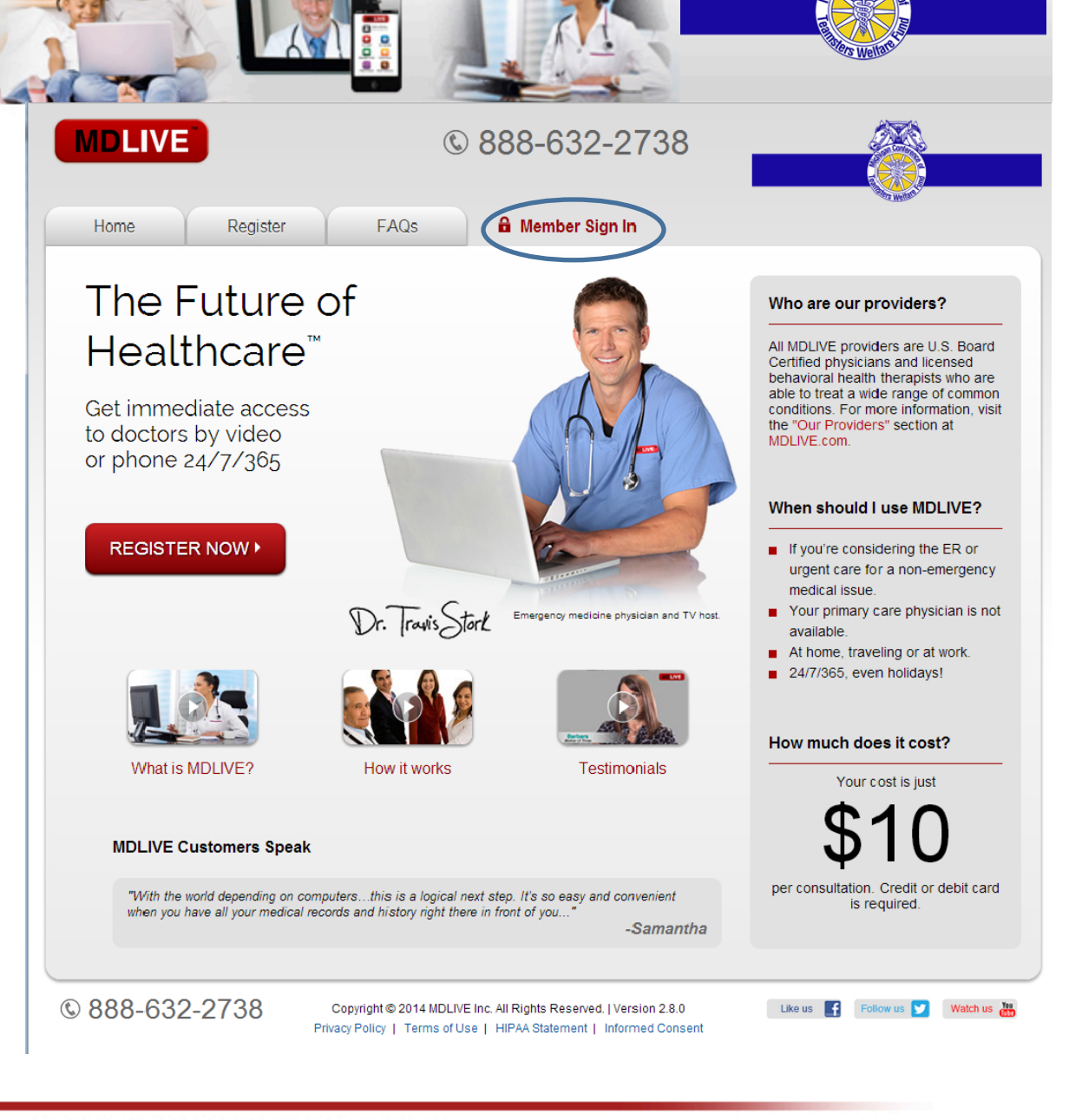

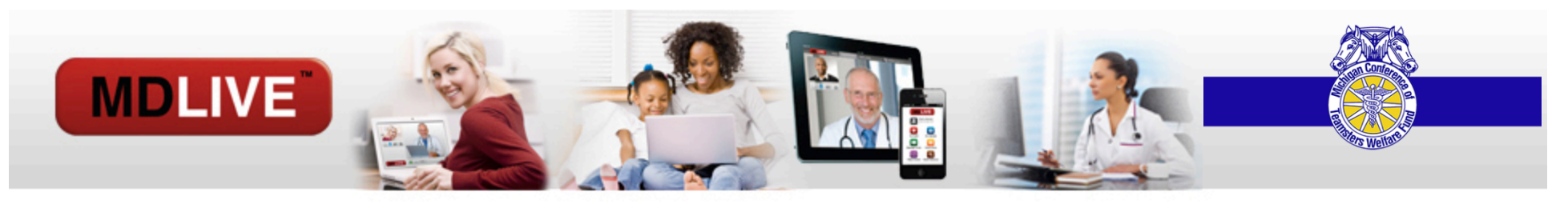

#### **Access Your Account**

Enter the username and password you created during registration

If you have forgotten your username and/or password, please use the links at the bottom of the page. You will be prompted to enter your email and either your username will be sent to you or your password will be reset.

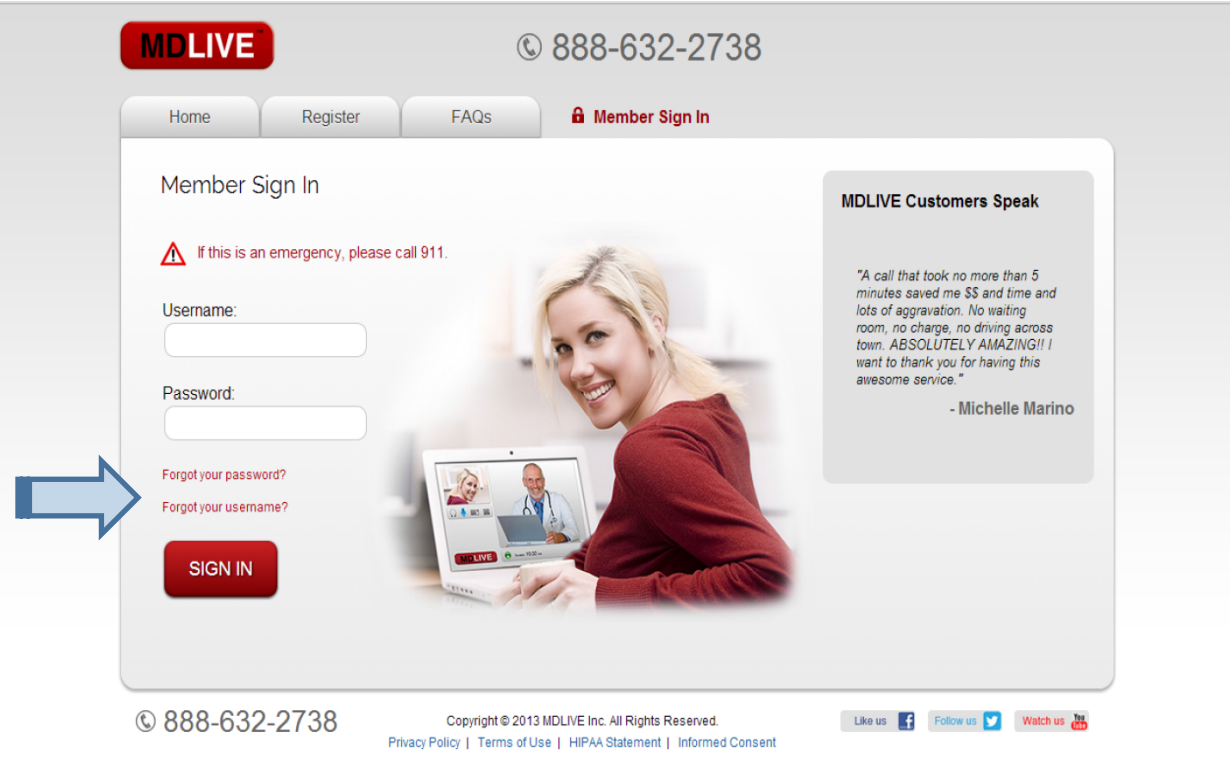

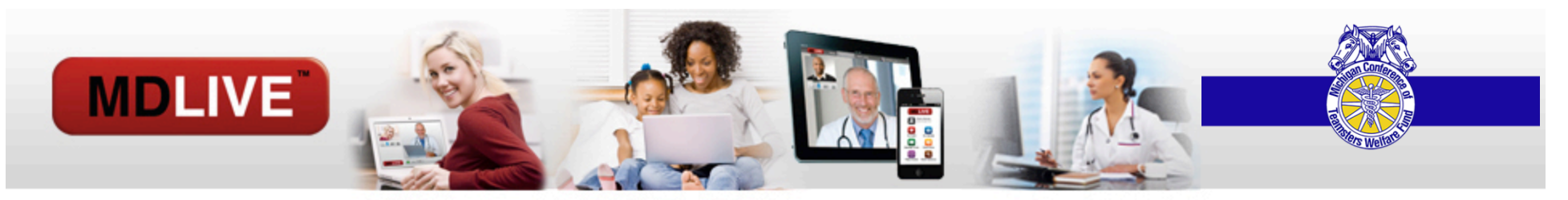

# The MDLIVE PORTAL: MAIN DASHBOARD

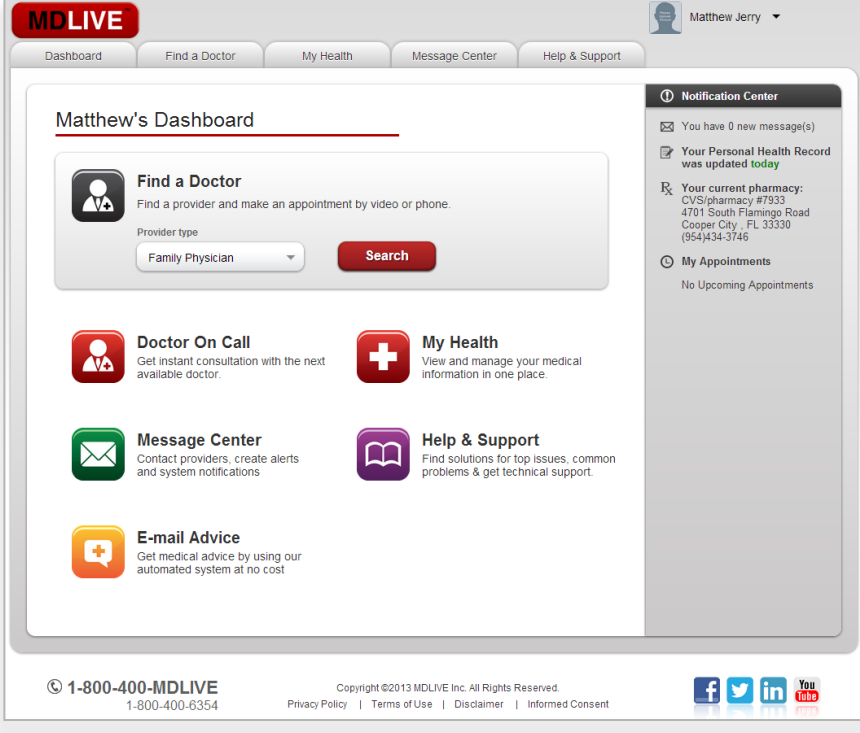

After you have successfully entered your username and password you be directed to your **Dashboard** page.

# **MDLIVE PORTAL:** Doctor Consultations

MDLIVE

To consult with a doctor, pediatrician, or Therapist,

you can either choose:

Find a Provider

- OR -

Doctor on Call

- OR -

Therapist on Call

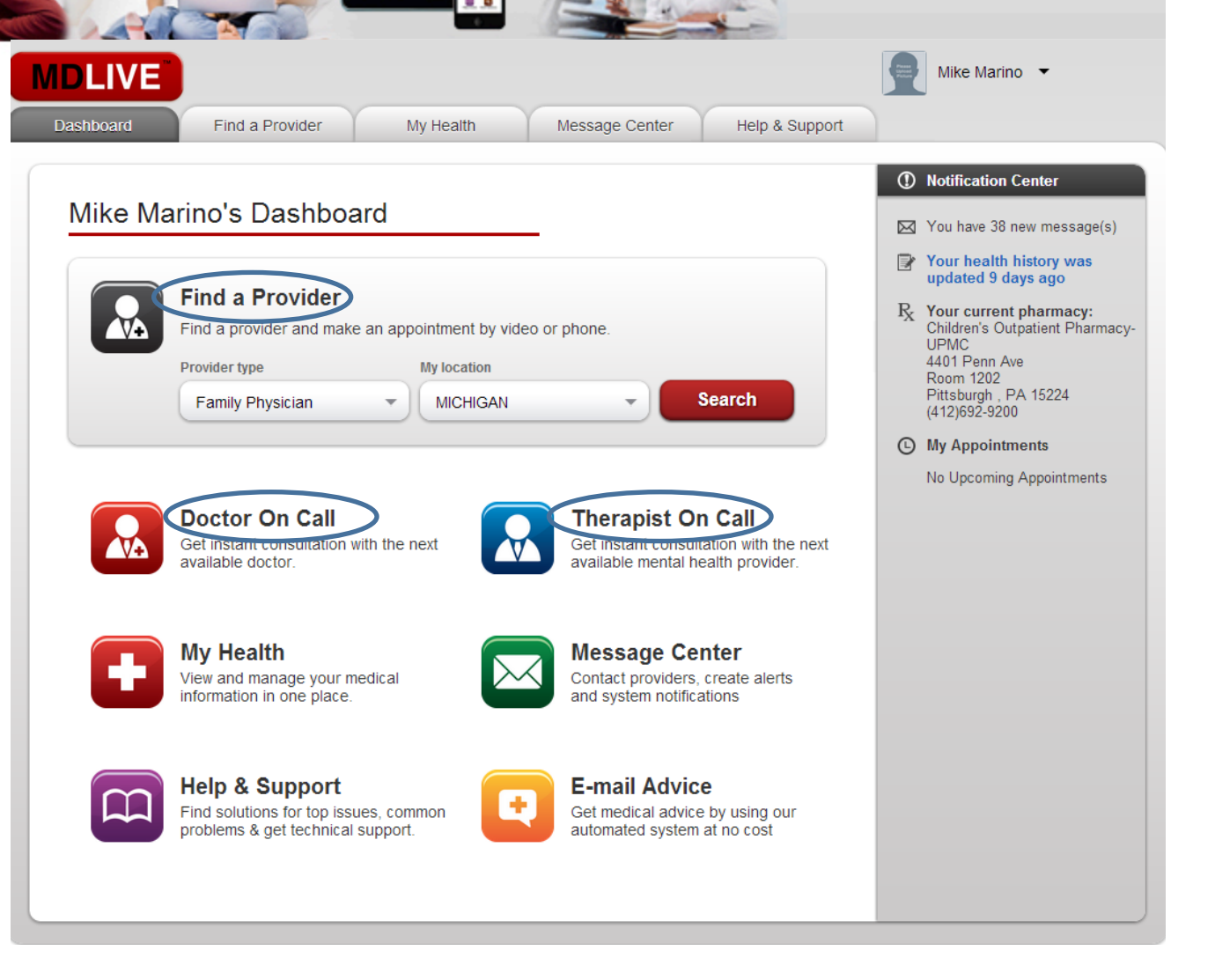

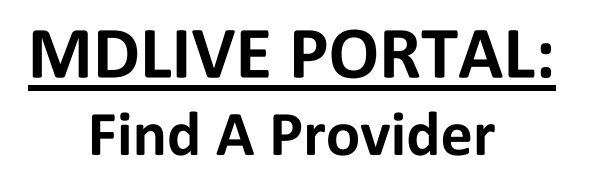

**MDLIVE**<sup>®</sup>

If you choose "Find a Provider", **you may select** a:

Family Physician

- OR -

**Pediatrician** 

- OR -

Therapist

Then click Search

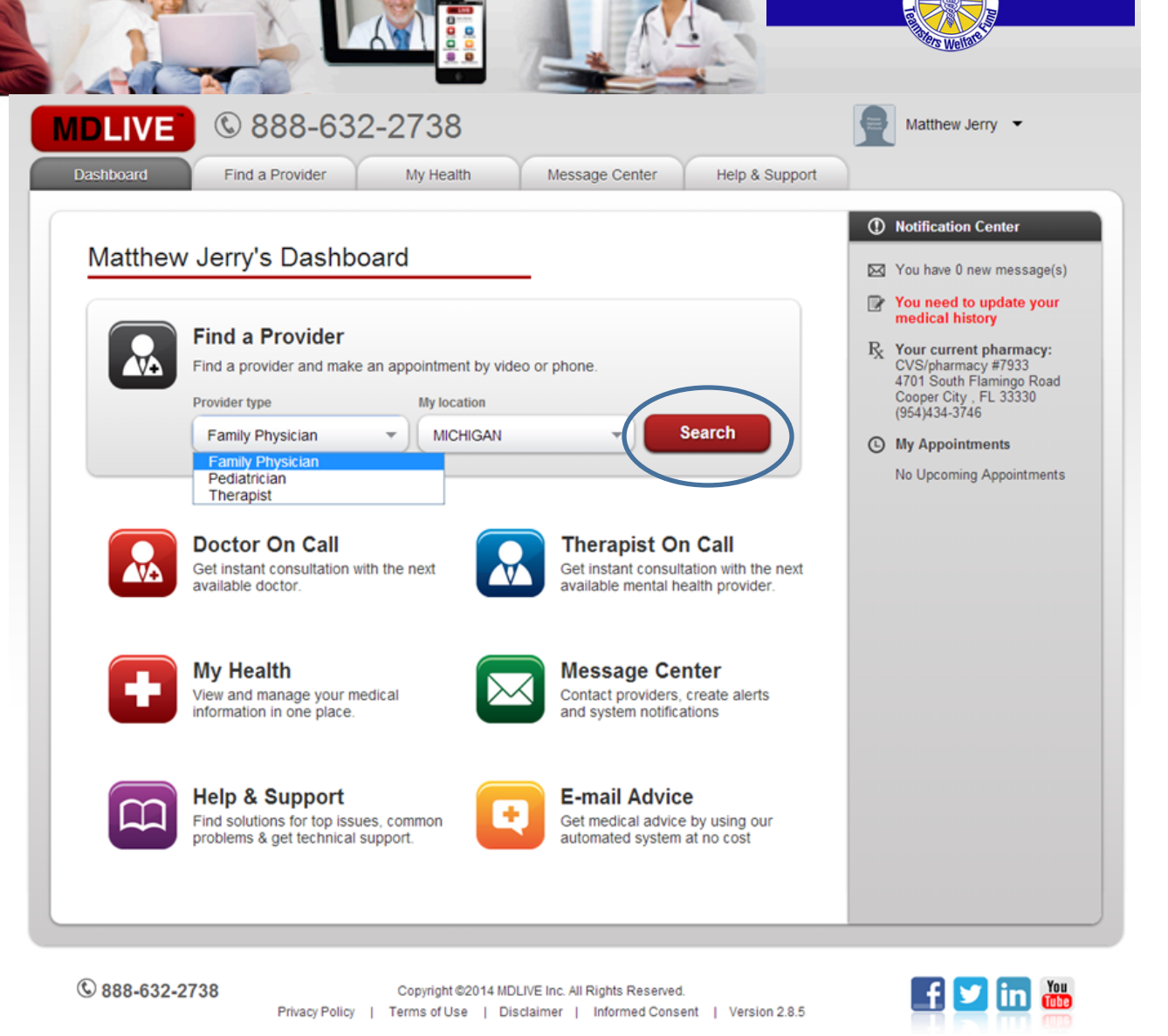

# MDLIVE

#### <u>Request an</u> <u>Appointment</u>

You may either **request an appointment** with a specific doctor.

- OR -

Click Visit Now with a Doctor on Call to receive an immediate consult

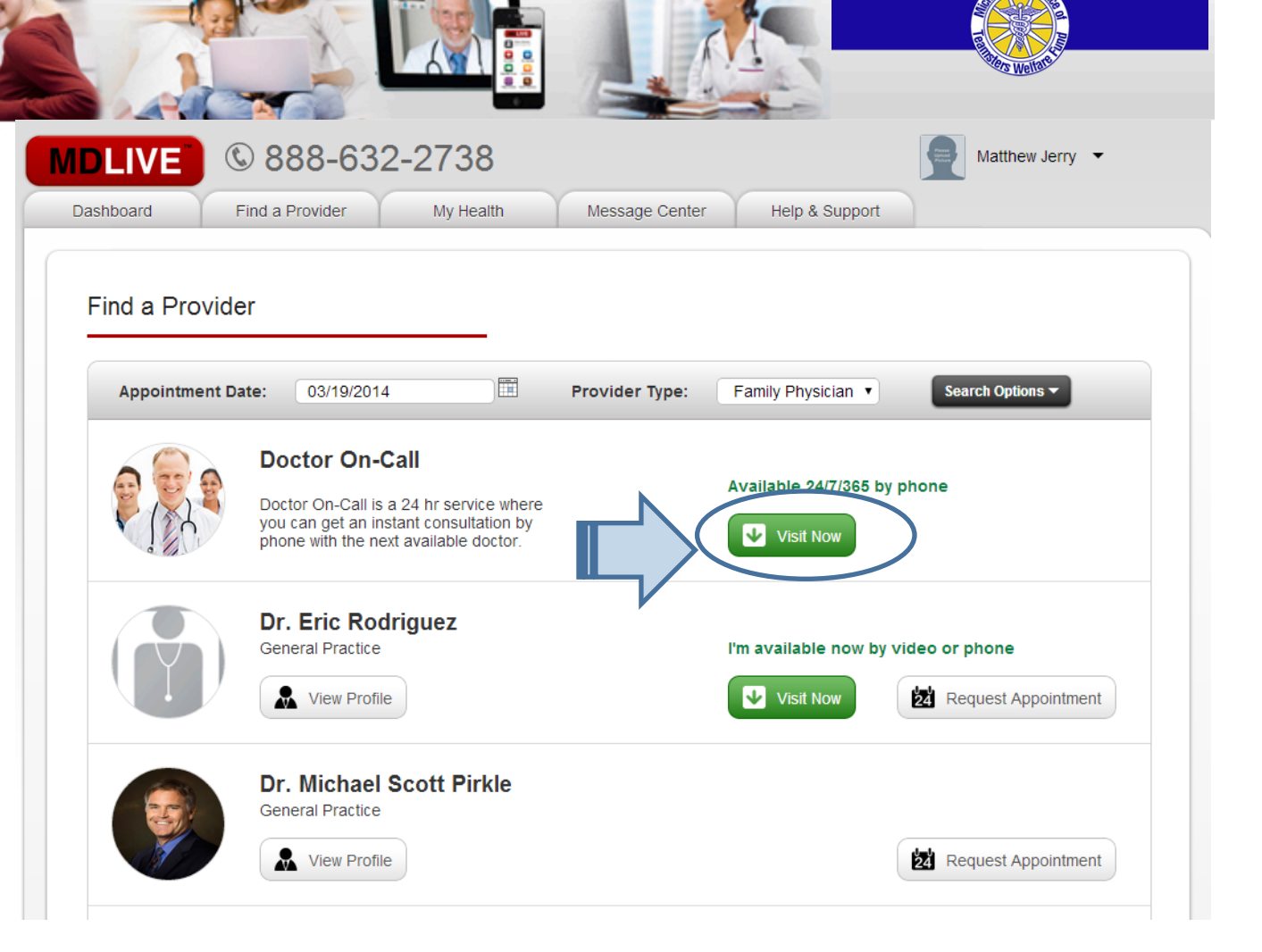

# MDLIVE

#### **Appointment Request**

- Select the member of your family that needs a consult
- Pick from the dropdown the reason for your appointment
- Add additional comments or concerns
- Enter the phone number that you would like to be reached on.
- Click Request
   Appointment

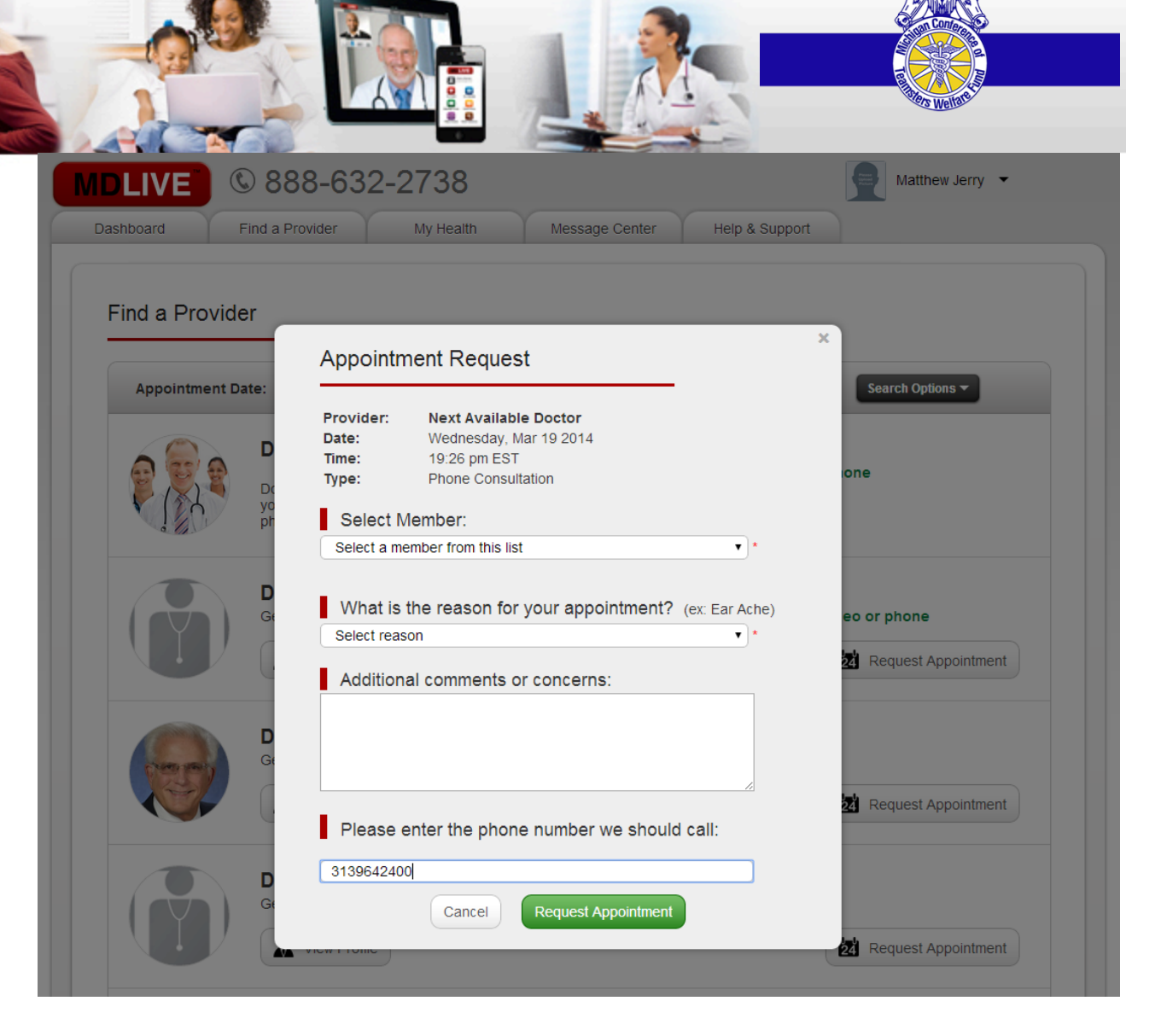

### <u>Completing Medical</u> <u>History</u>

**MDLIVE**<sup>®</sup>

Simply select "Yes" or "No", as you navigate through the questionnaire.

| hb  | IVE © 888-632-2738<br>oard Find a Provider My Health Message Center Help & Support |  |
|-----|------------------------------------------------------------------------------------|--|
|     | Choose Provider     2 Medical History     3 Pharmacy     Confirmation              |  |
| ast | Updated: 03/18/2014                                                                |  |
| as  | se review your medical history below, and make any additional changes as needed.   |  |
| М   | y Health History                                                                   |  |
|     | Wy Health Conditions                                                               |  |
|     | Do you have any health conditions? O Yes    No                                     |  |
|     | No medical conditions reported                                                     |  |
|     |                                                                                    |  |
|     | My Medications                                                                     |  |
|     | Are you currently taking any medication? O Yes    No                               |  |
|     | No medications reported                                                            |  |
|     |                                                                                    |  |
|     | A My Allergies                                                                     |  |
|     | Do you have any Allergies or Drug Sensitivities? ○ Yes ● No                        |  |
|     | No allergies reported                                                              |  |
|     |                                                                                    |  |
|     | My Surgeries and Procedures                                                        |  |
|     | nave you even had any surgenes or medical procedures? Ves No                       |  |
|     | No surgeries or major procedures reported                                          |  |
|     | Continue                                                                           |  |
|     |                                                                                    |  |

### **Completing Medical History**

**MDLIVE**<sup>®</sup>

- If you choose "Yes", a dropdown will automatically appear.
- <u>Start typing</u> your condition or the medication, and a list of choices will be provided.
- You may enter multiple items by clicking the add button.
- When you have completed this page click **Continue.**

|       | rd Find a Provider My Health Message Center Help & Support                    |
|-------|-------------------------------------------------------------------------------|
|       | Choose Provider     2 Medical History     O Pharmacy     Confirmation         |
| st U; | pdated: 03/19/2014                                                            |
| ase   | review your medical history below, and make any additional changes as needed. |
| му    | Health History                                                                |
| 1     | Vy Health Conditions                                                          |
|       | Do you have any neath conditions? O Yes @ No                                  |
|       | No medical conditions reported                                                |
|       |                                                                               |
|       | A My Medications                                                              |
|       | Are you currently taking any medication? O Yes   No                           |
|       | No medications reported                                                       |
|       |                                                                               |
| Γ.    | A My Allergies                                                                |
|       | Do you have any Allergies or Drug Sensitivities?                              |
|       | Add new alleray:                                                              |
|       | Peanut                                                                        |
|       | Severty: Severe  Reaction: Rashes on the skin Add allergy                     |
|       |                                                                               |
|       | Mild                                                                          |
|       | Not Sure<br>Mild<br>Moderate<br>Severe                                        |
|       | Moderate<br>Severe<br>X My Surgeries and Procedures                           |

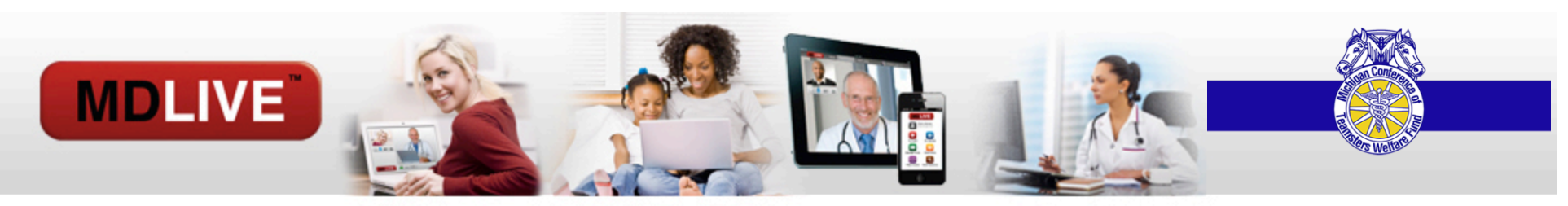

#### **Choose a Pharmacy**

• Choose a Pharmacy, by entering a:

Zip code

- OR -

City and State

|                                                              | A Madical History | Dharmany O Confirmation                                                                                                    |     |
|--------------------------------------------------------------|-------------------|----------------------------------------------------------------------------------------------------|-----|
| Choose Provider                                              | 2 Medical History | Benarmacy Confirmation                                                                                                    |     |
| Choose a Pharmacy                                            |                   |                                                                                                    |     |
| Search our pharmacy network an<br>convenient store near you. | I choose the most | Found 262 Pharmacy(s) in Detroit, MI                                                                                                    |     |
| Zip Code: OR                                                 |                   | KMART #9814<br>19990 TELEGRAPH Use this Pharm                                                                                              | acy |
| City: Detroit                                                |                   | DETROIT MI, 48219<br>ph: (313)537-8038 fx: 3135378044                                                                                      |     |
| Search Pharmac                                               |                   | HENRY FORD DETROIT<br>NORTHWEST #520<br>7800 WEST OUTER DRIVE                                                                              | acy |
|                                                              |                   | DETROIT MI, 48235<br>ph: (313)543-6300 fx: 3132552091                                                                                      |     |
|                                                              |                   | ST JOHN PHARMACY RIVERVIEW<br>HOSP<br>7633 East Jefferson, Ste 130                                                                         | acy |
|                                                              |                   | DETROIT MI, 48214<br>ph: (313)499-4031 fx: 3134994039                                                                                      |     |
|                                                              |                   | ST JOHN PHARMACY<br>PROFESSIONAL BUILD<br>22151 MOROSS RD STE G25                                                                          | acy |
|                                                              |                   | DETROIT MI, 48236<br>ph: (313)343-3776 fx: 3134172975                                                                                      |     |
|                                                              |                   | RITE AID-18430 FENKELL STREET Use this Pharm 18430 FENKELL STREET                                                                          | acy |
|                                                              |                   | DETROIT MI, 482232301<br>ph: (313)837-2340 fx: 3138370884                                                                                  |     |
|                                                              |                   | RITE AID-1900 E 8 MILE RD<br>BELMONT SHOPPING CENTER<br>1900 EAST 8 MILE ROAD<br>DETROIT MI, 482341081<br>pb: (313)892-4600 fc; 3138923753 | acy |

### **Choose a Pharmacy**

MDLIVE

- Once you select a Pharmacy, you will be shown where it is located on a map, with Google Maps.
- Click Continue

| The Find a Provider                                  | My Health Message Center Help & Support                                                                                                    |
|------------------------------------------------------|----------------------------------------------------------------------------------------------------|
|                                                      |                                                                                                    |
| F                                                    | harmacy was successfully updated                                                                                                    |
| 1 Choose Provider                                    | 2 Medical History 3 Pharmacy 3 Confirmation                                                                                                    |
| Choose a Pharmacy                                    |                                                                                                    |
|                                                      | VIIII VIIII VIIII VIIII VIIII                                                                                                    |
| Your Current Pharmacy:                               | CVS Pharmacy   Photo                                                                                                    |
| CVS/pharmacy #8047<br>8115 W. VERNOR                 | 8115 W Vernor Hwy Save<br>2 reviews St                                                                                                    |
| DETROIT MI, 48209<br>ph: (313)841-9703 fx: 313849152 | View on Google Maps                                                                                                    |
|                                                      | tanis D                                                                                                    |
| Search New Pharmacy                                  | er Park                                                                                                    |
|                                                      | the same start and same start and same start |
|                                                      | 2 - Wylenon - Bala Loomon - Bala - S                                                                                                    |
|                                                      | Care Pharmacy                                                                                                    |
|                                                      | Coogle                                                                                                    |
|                                                      | azore dodger mep bata i rems or ose i report a map eror                                                                                                    |

# Pay your \$10 copay:

MDLIVE

- Securely enter your credit card information.
- Click Update Payment

| Scheduk                                                                                                    | e a Visit My Health Message Center Help                                                                                                    | Mary Marino 🔹                 |
|----------------------------------------------------------------------------------------------------|----------------------------------------------------------------------------------------------------|-------------------------------|
| 1 Choose Provi                                                                                                    | der 🛿 Medical History 🚯 Pharmacy                                                                                                    | Payment <b>3</b> Confirmation |
| Payment Informatio                                                                                                    | on                                                                                                    |                               |
|                                                                                                    |                                                                                                    | Regular E-Visit Cost:\$45.00  |
| Your Cost Today                                                                                                    | \$45.00                                                                                                    |                               |
|                                                                                                    |                                                                                                    |                               |
| Payment Method                                                                                                    |                                                                                                    |                               |
| Payment Method Credit Card Type:                                                                                                   | Visa • This is an HSA Card What is this?                                                                                                    |                               |
| Payment Method<br>Credit Card Type:<br>Card Number:                                                                                | Visa         ■         This is an HSA Card What is this?           4007000000027         ■                                                                                                    |                               |
| Payment Method<br>Credit Card Type:<br>Card Number:<br>CVV Number;                                                                 | Visa  This is an HSA Card What is this?                                                                                                    |                               |
| Payment Method<br>Credit Card Type:<br>Card Number:<br>CVV Number:<br>Name on Card:                                                | Visa   This is an HSA Card What is this?                                                                                                    |                               |
| Payment Method<br>Credit Card Type:<br>Card Number:<br>CVV Number:<br>Name on Card:<br>Billing Address:                            | Visa  This is an HSA Card What is this?  4007000000027  161 WASHINGTON ST STE 1400                                                                                                    |                               |
| Payment Method<br>Credit Card Type:<br>Card Number:<br>CVV Number:<br>Name on Card:<br>Billing Address:<br>City:                   | Visa    This is an HSA Card What is this?  4007000000027  161 WASHINGTON ST STE 1400  CONSHOHOCKEN                                                                                                    |                               |
| Payment Method<br>Credit Card Type:<br>Card Number:<br>CVV Number:<br>Name on Card:<br>Billing Address:<br>City:<br>State:         | Visa  This is an HSA Card What is this? 4007000000027 161 WASHINGTON ST STE 1400 CONSHOHOCKEN PENNSYLVANIA                                                                                                    |                               |
| Payment Method<br>Credit Card Type:<br>Card Number:<br>CVV Number:<br>Name on Card:<br>Billing Address:<br>City:<br>State:<br>Zip: | Visa <ul> <li>This is an HSA Card What is this?</li> <li>4007000000027</li> <li>4007000000027</li> <li>161 WASHINGTON ST</li> <li>STE 1400</li> <li>CONSHOHOCKEN</li> <li>PENNSYLVANIA</li> <li>T</li> <li>19428</li> <li>19428</li> <li>This is an HSA Card What is this?</li> <li>This is an HSA Card What is this?</li> <li>This is an HSA Card What is this?</li> <li>400700000027</li> <li>40070000000000000000000000000000000000</li></ul> |                               |

# **Confirmation:**

MDLIVE

- Confirm your session details
- Check the check boxes to certify that you accept the terms of the consultation.
- Add your initials
- Create your Appointment

| LIVE © 888-                                                      | -632-2738 Matthew Jerry -                                                                                                    |
|------------------------------------------------------------------|----------------------------------------------------------------------------------------------------|
| board Find a Provide                                             | er My Health Message Center Help & Support                                                                                                    |
| 1 Choose Provide                                                 | er 2 Medical History 3 Pharmacy 4 Confirmation                                                                                                    |
|                                                                  |                                                                                                    |
| Confirmation                                                     |                                                                                                    |
| Please confirm your session                                      | on details:                                                                                                    |
| Provider:                                                        | Provider On Call                                                                                                    |
| Provider Type:                                                   | General Practice                                                                                                    |
| Chief Complaint:                                                 | I Don't know / I'm not sure                                                                                                    |
| Consultation Method:                                             | Phone Consultation                                                                                                    |
| Payment Method:                                                  | Available Consultation Visits                                                                                                    |
| Please acknowledge that you h<br>Check the box to the left of th | have read the following statements by typing your first and last initials (i.e. "MJ") in the box below.<br>In statement to indicate your agreement. You must accept the Terms of Use in order to proceed. |
|                                                                  | read and accept the terms of MDLIVE Medical Group's Informed Consent. (Required)                                                                                                    |
| <ul> <li>I have read MDLIVE<br/>hard copy of the P</li> </ul>    | E Medical Group's Privacy Policy and I acknowledge that I have the ability to print a<br>rivacy Policy for my records. (Required)                                                                         |
| Please enter your i                                              | initials: ("MJ") MJ                                                                                                    |
|                                                                  |                                                                                                    |
|                                                                  | Back Create Appointment                                                                                                    |

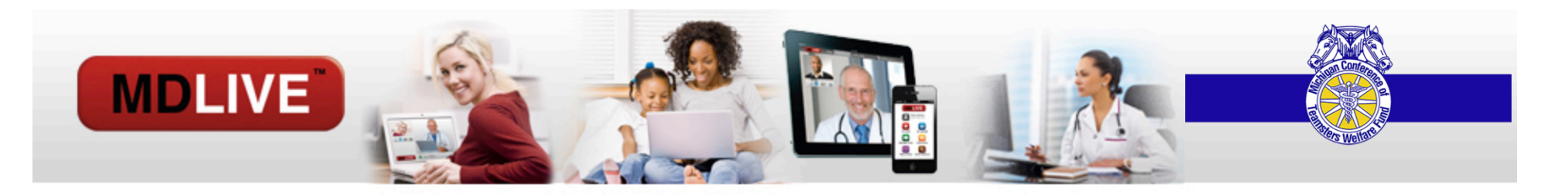

# Your consultation was submitted!

| DLIVE     | © 888-63                                                          | 2-2738                                                                 |                                                                         | 5              | Matthew Jerry 🝷 |     |
|-----------|-------------------------------------------------------------------|------------------------------------------------------------------------|-------------------------------------------------------------------------|----------------|-----------------|-----|
| Dashboard | Find a Provider                                                   | My Health                                                              | Message Center                                                          | Help & Support |                 |     |
|           | Consultation was<br>This process may tak<br>When everything is re | Successfully Reque<br>e a few minutes. You r<br>ady, the system will c | s <b>ted</b><br>may now close this page.<br>all you back automatically. |                |                 |     |
| © 888-632 | Don't go far. Your co                                             | Sultation will start with                                              | hin the next 15 to 30 minutes.                                          |                |                 | You |
| © 888-632 | Privacy Policy                                                    | Terms of Use   [                                                       | Disclaimer   Informed Consent                                           | Version 2.8.5  | ± 💆 🗓           |     |

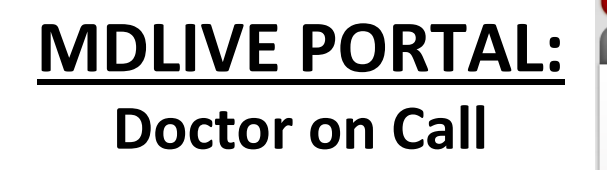

**MDLIVE**<sup>®</sup>

 Get an instant consultation with the next available doctor.

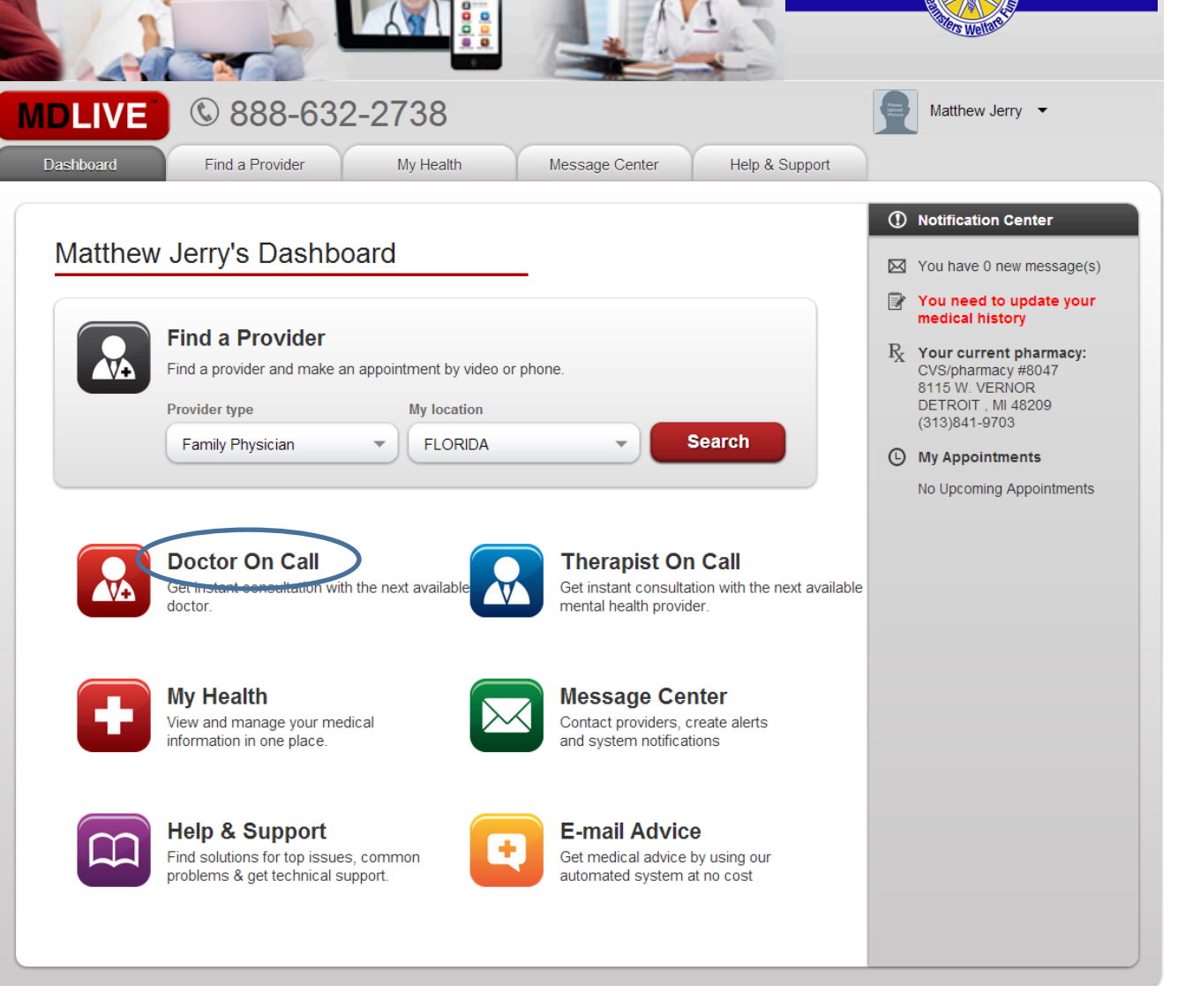

# **MDLIVE PORTAL:** Doctor on Call

- If you choose "Doctor on Call", you will:
- 1. Select a **Provider Type**.

MDLIVE

- 2. Enter a Chief Complaint.
- 3. Add additional comments.
- 4. Select consult type: Phone
- 5. Enter the phone number that you would like to be reached on.
- With Doctor on Call, Video consultations are only available from 7 a.m. to 9 p.m. local time on a scheduled basis. Please call 1-800-400-MDLIVE to schedule a video consultation.

| LIVE   | © 888-632-2738                                                                                                    |
|--------|----------------------------------------------------------------------------------------------------|
| hboard | Find a Provider My Health Message Center Help & Support                                                                                                    |
|        | Doctor On Call                                                                                                    |
|        | Doctor On Call is an exclusive 24h service where you can get an instant<br>consultation with a doctor by phone. Just select a provider type and the<br>consultation method you would like. We will connect you to the next available<br>healthcare professional.<br>Please Note: Video consultations are only available from 7 a.m. to 9 p.m. local<br>time on a scheduled basis. Please call 1-800-400-MDLIVE to schedule a video<br>consultation. |
|        | Select a Provider Type.  General Practice  Pediatrician  General Practice Select a member from this list  *                                                                                                    |
|        | Enter Chief Complaint. Select a condition from this list Additional comments or concerns:                                                                                                    |
|        | Select Consultation Method.                                                                                                    |
|        | Enter Call In Number 3139642400                                                                                                    |

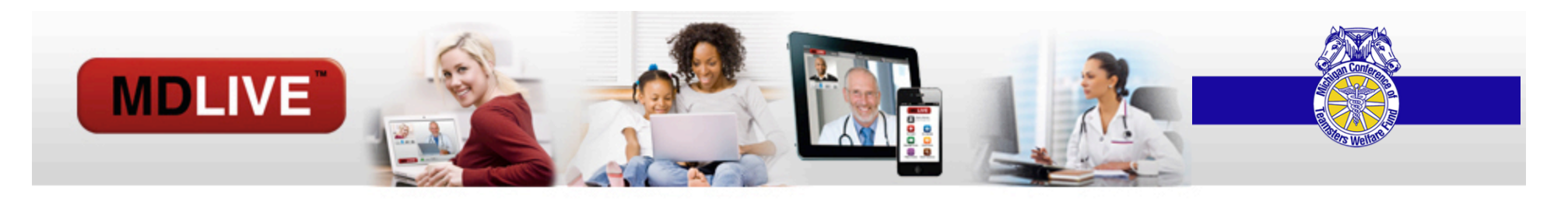

There are 3 scenarios for requesting a video appointment:

1. <u>Provider is online and available</u> – When a provider has marked themselves online and available for Video consultations the patient will be able to see this when they search for a provider in their State. They can request an appointment for now with that provider. The patient will go through the process of entering their Chief Complaint, Updating their medical history, selecting their pharmacy, paying for consult (if required) and giving their consents and acknowledgments. At this time they will be able to start the consultation and await a moment for the Doctor to enter the consultation.

2. <u>Provider has scheduled availability online</u> – When a provider has scheduled their availability online the patient will be able to see this when they search for a provider in their State. The patient can choose from the listed availability to schedule an appointment. The patient will go through the process of entering their Chief Complaint, Updating their medical history, selecting their pharmacy, paying for consult (if required) and giving their consents and acknowledgments. At the time of the appointment the patient will need to log in, 5 minutes prior to the scheduled appointment the patient will be able to start the consultation and await for the Doctor to enter the consultation.

**3.** <u>**Request an appointment**</u> – When a provider is not online or does not have scheduled availability the patient will be able to request an appointment with that specific provider. When requesting an appointment the patient will choose the desired date, timeframe of visit (Morning, Afternoon, Evening), enter contact number, chief complaint and preferred method of consultation (Phone, Video, First Available). At that time a request will be sent to our HSS who will contact the Physician and schedule the appointment based on the providers availability.

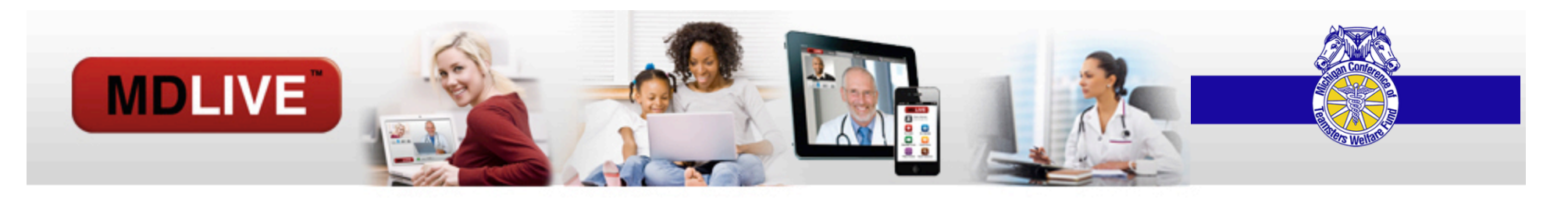

#### 1. <u>Provider is online and available</u>:

- Use Find a Provider
- Select your **Provider Type** and **My location**
- Click Search

If your in in your home state you may also use the **Find a Provider** tab at the top of your portal.

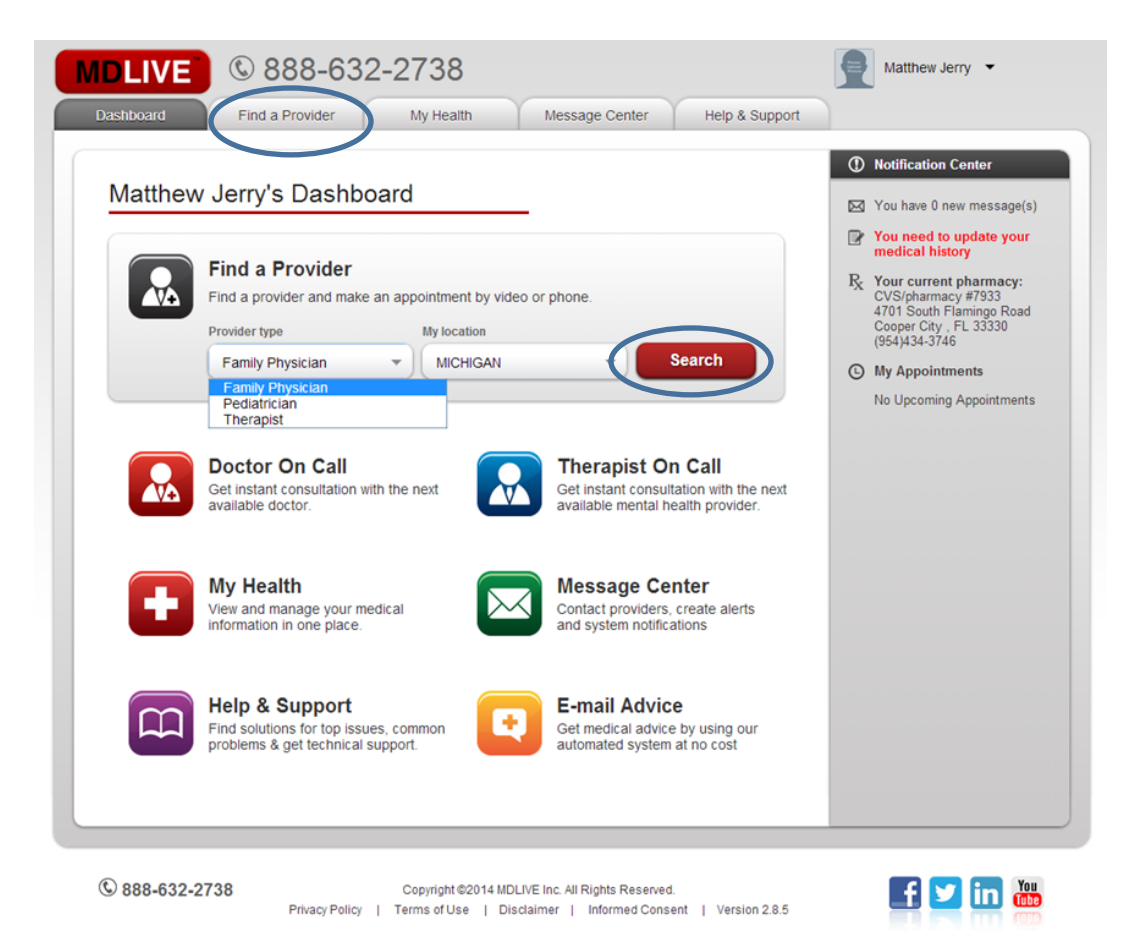

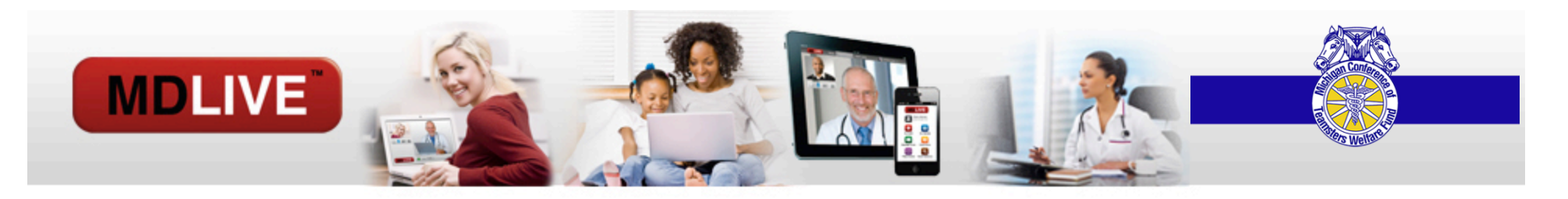

- 1. **Provider is online and available**:
- Next to the provider's name their availability is stated:
   "I'm available by video or phone"
- You may select Visit Now or Request and Appointment

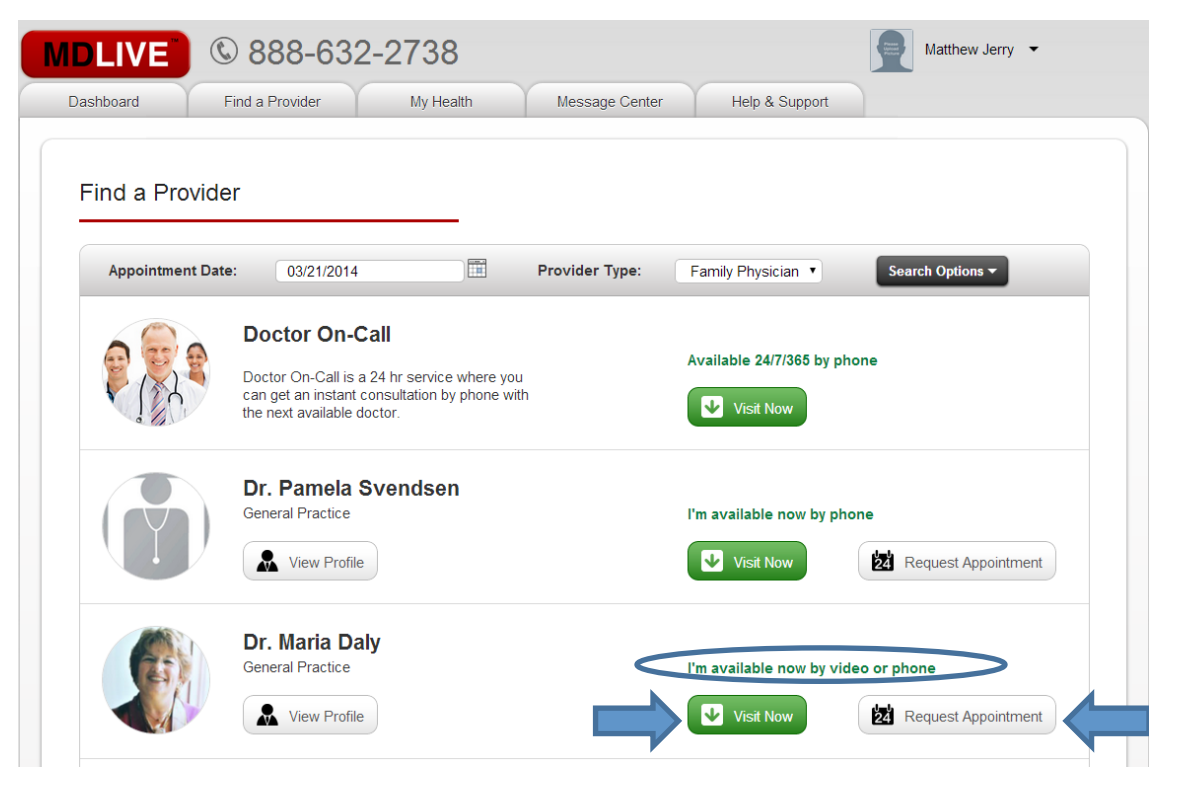

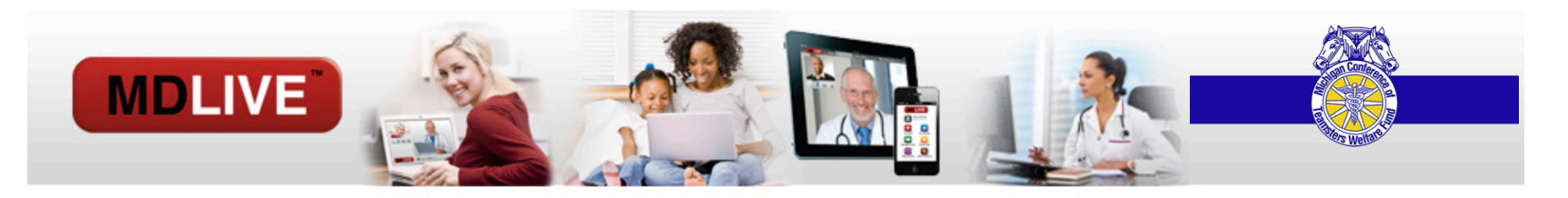

- 1. <u>Provider is online and available</u>: VISIT NOW
- Select the **member of your family** who would like to have the consult.
- State the **reason for your appointment** from the dropdown.
- Add Additional comments or concerns, if necessary.
- Select Video
- Click Request Appointment

| MDLIVE     | © 888-63                     | 2-2738                                                               |                      |                | Matthew Jerry 👻          |
|------------|------------------------------|----------------------------------------------------------------------|----------------------|----------------|--------------------------|
| Dashboard  | Find a Provider              | My Health                                                            | Message Center       | Help & Support |                          |
| Find a Pro | t Date:<br>Provid<br>Date:   | pintment Reque<br>er: Dr. Maria Daly<br>Friday, Mar 21               | est<br>7<br>2014     |                | ×<br>Search Options -    |
|            | D Time:<br>Dc Se<br>ca Mattr | 08:43 AM EST<br>ect Member:<br>ew Jerry(Self)<br>at is the reason fo | r your appointment?  | (ex: Ear Ache) | le                       |
|            | D Pink<br>Ge Ad              | eye<br>ditional comments (<br>a is red and itchy                     | or concerns:         | • *            | e Request Appointment    |
|            |                              | uld you like this ap<br>Phone<br>Cancel                              | pointment by video o | or phone?      | e Żż Request Appointment |

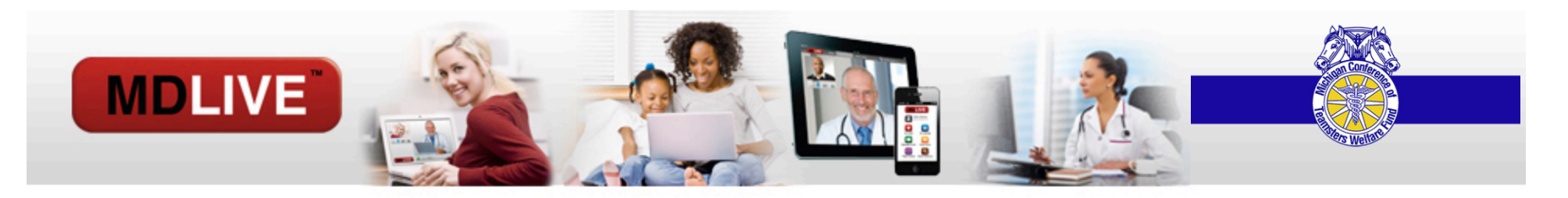

- 1. <u>Provider is online and available</u>: VISIT NOW
- Just like with a phone consultation, you will add your Medical History, and select a Pharmacy.
- After filling out these options, there is a Continue and Back button at the bottom of the page.
- You will them be directed to download software called **VSee** that will enable you to connect with a doctor over Video.
- Click Continue

(If you have already downloaded this software, the page will be skipped.)

| MDLIVE    | © 888-632-2                                                          | 2738                                                            |                   | Matthew Jerry                                                |
|-----------|----------------------------------------------------------------------|-----------------------------------------------------------------|-------------------|--------------------------------------------------------------|
| Dashboard | Find a Provider                                                      | My Health Message Cente                                         | er Help & Support |                                                              |
| 1         | Choose Provider                                                      | 2 Medical History                                               | 3 Pharmacy        | 4 Confirmation                                               |
| Instal    | II Video Application                                                 |                                                                 |                   |                                                              |
| Click the | button below to download the ap                                      | plication.                                                      |                   |                                                              |
| Dov       | wnload Now                                                           |                                                                 |                   |                                                              |
| Step 1    | computer.<br>Iload vsee.exe? Save Discard<br>n "Save" when prompted. | d<br>Click on the "vsee.exe" that just<br>to run the installer. | tinue             | en installed successfully.<br>OK<br>finish the installation. |
|           |                                                                      |                                                                 |                   |                                                              |

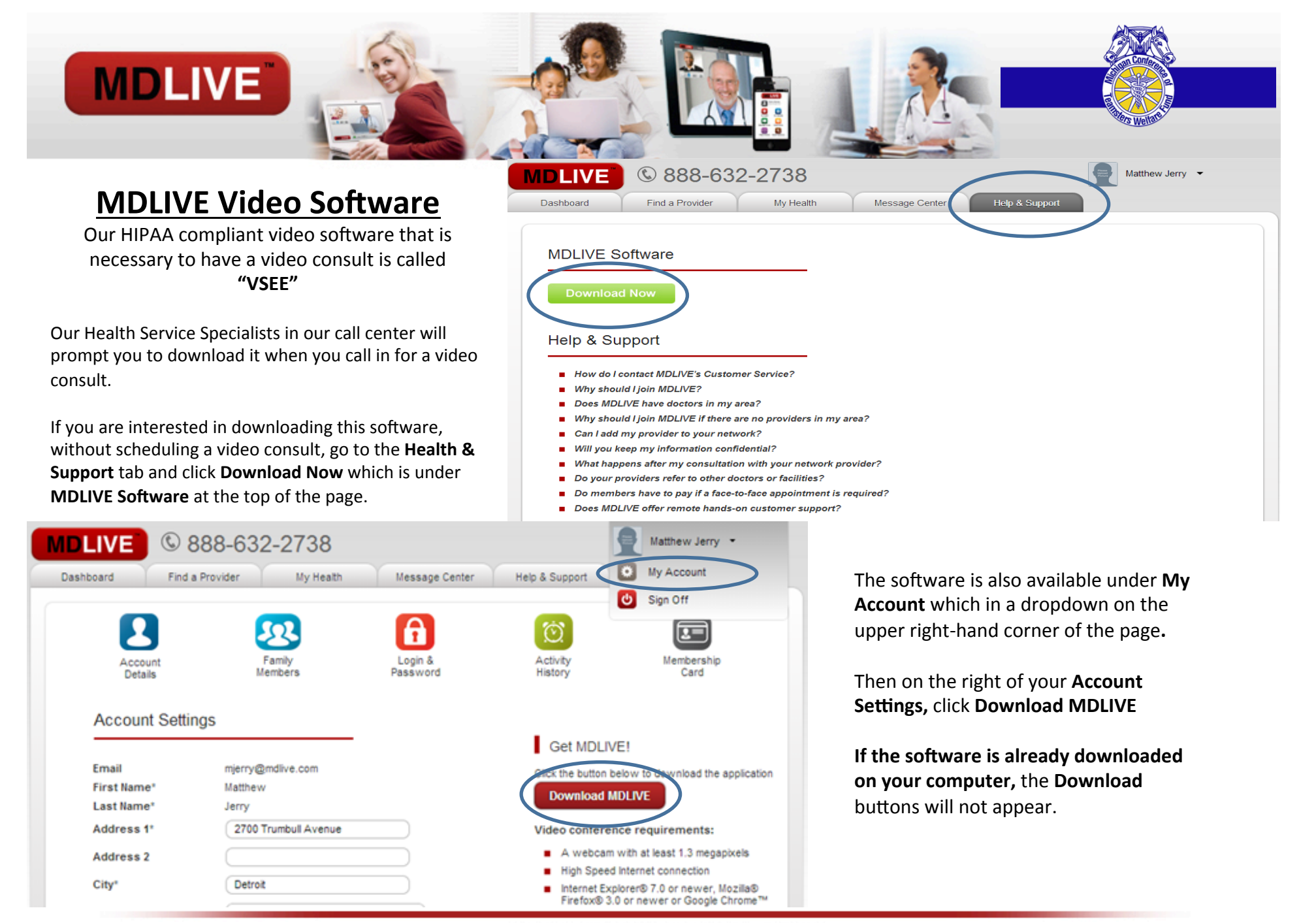

Proprietary & Confidential - not for distribution

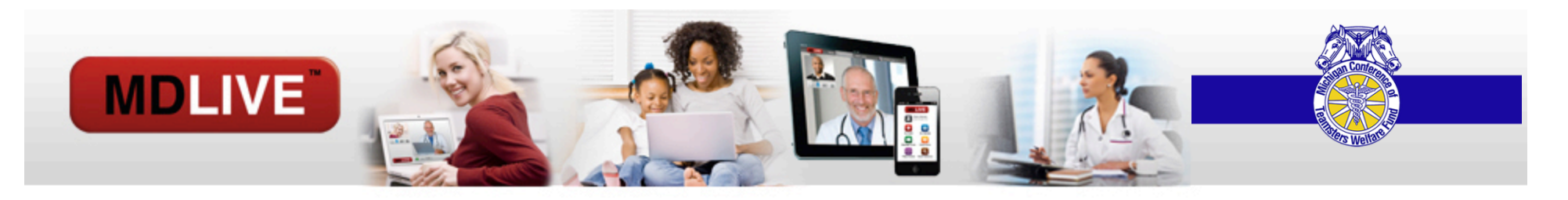

- 1. <u>Provider is online and available</u>: VISIT NOW
- Just like with a phone consultation, you are requested to Confirm your Appointment and certify that you have read MDLIVE Medical Group's Informed Consent and Privacy Policy.
- You may do this by clicking the blue print or they are both listed throughout the portal at the bottom of the page.
- Once you checked the boxes and placed your initials in the section provided click Create Appointment

|                                                                                                    | er 2 Medical History 3 Pharmacy 4 Confirmation                                                                                                    |
|----------------------------------------------------------------------------------------------------|----------------------------------------------------------------------------------------------------|
| Confirmation                                                                                                    |                                                                                                    |
| Please confirm your session                                                                                                    | in details:                                                                                                    |
| Provider:                                                                                                    | Provider On Call                                                                                                    |
| Provider Type:                                                                                                    | Pediatrician                                                                                                    |
| Chief Complaint:                                                                                                    | Pink eye: My eye is red and itchy.                                                                                                    |
| Consultation Method:                                                                                                    | Video Conference                                                                                                    |
| Payment Method:                                                                                                    | Available Consultation Visits                                                                                                    |
| Payment Method:<br>Please acknowledge that yo<br>Check the box to the left of t<br>I certify that I have<br>I have read MDLIN                                              | Available Consultation Visits<br>a have read the following statements by typing your first and last initials (i.e. "MJ") in the box below.<br>he statement to indicate your agreement. You must accept the Terms of Use in order to proceed.<br>read and accept the terms of MDLIVE Medical Group's Informed Consent. (Required)<br>E Medical Group's Privacy Policy and I acknowledge that I have the ability to print a hard                                                                |
| Payment Method:<br>Please acknowledge that yo<br>Check the box to the left of the<br>I certify that I have<br>I have read MDLIN<br>copy of the Privac<br>Please enter your | Available Consultation Visits<br>a have read the following statements by typing your first and last initials (i.e. "MJ") in the box below.<br>The statement to indicate your agreement. You must accept the Terms of Use in order to proceed.<br>read and accept the terms of MDLIVE Medical Group's Informed Consent. (Required)<br>E Medical Group's Privacy Policy and I acknowledge that I have the ability to print a hard<br>y Policy for my records. (Required)<br>Initials: ("MJ") MJ |

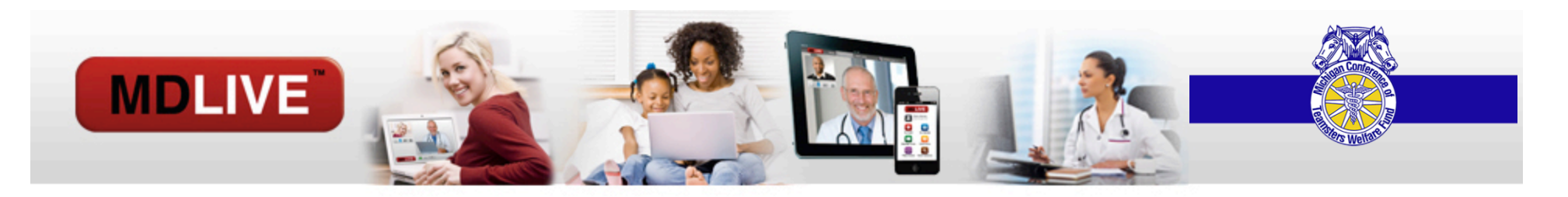

- 1. <u>Provider is online and available</u>: VISIT NOW
- The Video Consultation prompt will appear on your screen.
- Click to Start your video consult

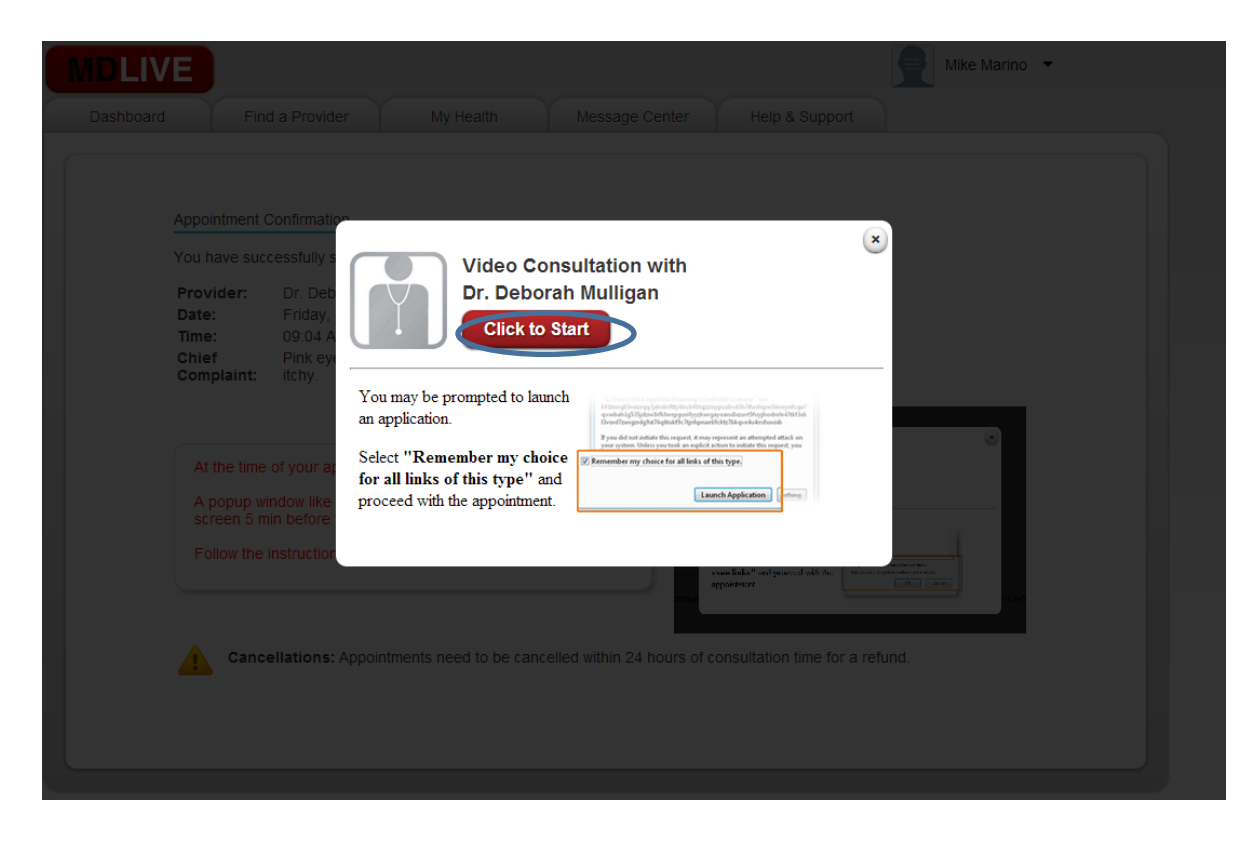

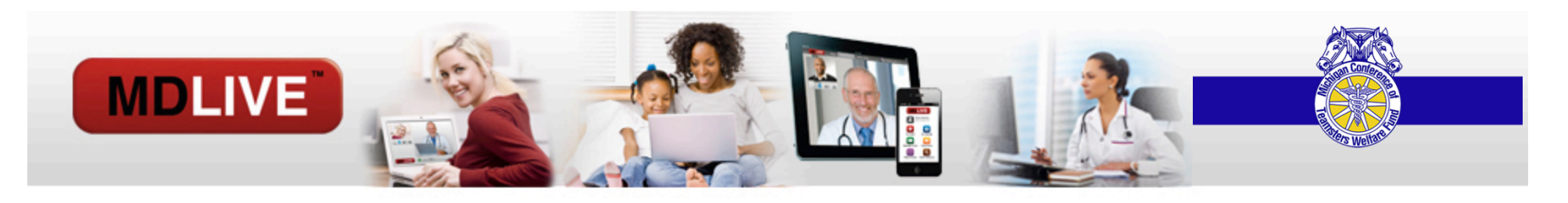

- 1. <u>Provider is online and available</u>: VISIT NOW
- Status: Consultation is starting
- Another screen will pop up to make sure your webcam is functioning with the **Vsee** application.
- Click Yes if you see yourself
- It will also do a sound test to make sure you it is connecting with your speakers as well as your microphone.
- When set up is completed click Done

| DLIVE<br>Dashboard Find a Provider My Heal                                                                                                    | th Message Center Help & Suppor                       | Mike Marino 👻        |
|----------------------------------------------------------------------------------------------------|-------------------------------------------------------|----------------------|
| Consultation in Progress                                                                                                    |                                                       |                      |
| Video Consultation with Dr. Deborah Mulliga                                                                                                    | n                                                     |                      |
| • Status: Consultation is starting.<br>Please wait. Your doctor will call in a moment.<br>Please do not leave this page until the consultation is | over.                                                 |                      |
| If you close the video conference by mistake, open it aga                                                                                         | in by clicking the Relaunch Consultation Button below | w. 🛠 Contact Support |
| Setup Your Video and Audio<br>Setup your webcam                                                                                                   |                                                       |                      |
| Do you see yourself?<br>Yes No                                                                                                    |                                                       |                      |

![](_page_26_Picture_0.jpeg)

Your consultation will now start immediately!

![](_page_26_Picture_2.jpeg)

![](_page_26_Picture_3.jpeg)

![](_page_26_Picture_4.jpeg)

![](_page_27_Picture_0.jpeg)

#### 2. Provider has scheduled availability online :

- Follow the same steps as when the provider is online and available.
- The difference is that you do not have a green **Visit Now** button. The site states that the doctor is available by appointment either video or phone or both.
- Click Request Appointment

![](_page_27_Picture_6.jpeg)

![](_page_28_Picture_0.jpeg)

Α

#### 2. <u>Provider has scheduled availability</u> <u>online</u>:

- You may now select a time to speak with the physician.
- If you do not find any times that fit your schedule, you may change the date with the calendar icon in the upper right-hand corner of the screen.
- Please go back to slide 21 and follow the slides until your consult is scheduled.

| bout Me | My Credentials                | My Availability     |          |
|---------|-------------------------------|---------------------|----------|
| l'm av  | ailable for appointm          | ents by video or ph | one      |
| My av   | ailable times for <b>Thur</b> | sday, 27 March,2    | 2014     |
| 08:00   | AM 🗖 08:15 AM                 | 08:30 AM            | 08:45 AM |
| 09:00   | AM 🗖 09:15 AM                 | 09:30 AM            | 09:45 AM |
| 10:00   | AM 🗖 10:15 AM                 | 10:30 AM            | 10:45 AM |
| 11:00   | ам 🗖 11:15 ам                 | ■ 11:30 AM ■        | 11:45 AM |
| 12:00   | рм 🗖 12:15 РМ                 | 12:30 PM            | 12:45 PM |
| 01:00   | рм 🗖 01:15 РМ                 | 01:30 PM            | 01:45 PM |
|         |                               |                     |          |
|         |                               |                     |          |

![](_page_29_Picture_0.jpeg)

#### 2. <u>Provider has scheduled availability</u> online :

• You will then receive an appointment confirmation on your screen.

#### Appointment Confirmation

You have successfully scheduled a consultation

| Provider:           | Dr. Deborah<br>Mulligan |
|---------------------|-------------------------|
| Date:               | Wednesday, March<br>26  |
| Time:               | 07:45 PM                |
| Chief<br>Complaint: | Asthma                  |

| At the time of your appointment login to MDLIVE.<br>A popup window like the one shown on the right will appear on the | Video Consultation with<br>Dr. Stovenn Gurland<br>Click to Start                                                                                                    |
|----------------------------------------------------------------------------------------------------|----------------------------------------------------------------------------------------------------|
| screen 5 min before your appointment.<br>Follow the instruction to start your consultation.                           | Vou may be prompted to breach an<br>application<br>for the Scient "Kennember my choice for                                                                                                    |
|                                                                                                    | vene links <sup>11</sup> and proceed with the transceptement and any second second |

Cancellations: Appointments need to be cancelled within 24 hours of consultation time for a refund.

![](_page_30_Picture_0.jpeg)

#### 2. <u>Provider has scheduled availability</u> online :

- On your portal, the appointment will show up on your dashboard message.
- When it time for your appointment to start, the Video Consultation prompt will appear on your screen that is shown on slide # 25.

![](_page_30_Picture_5.jpeg)

![](_page_31_Picture_0.jpeg)

- 3. <u>Request an appointment</u>:
- When a provider is not online or does not have scheduled availability you are able to request an appointment with that specific provider.
- Click Request Appointment

![](_page_31_Picture_5.jpeg)

![](_page_32_Picture_0.jpeg)

#### 3. <u>Request an appointment</u>:

- When a provider is not online or does not have scheduled availability you are able to request an appointment with that specific provider.
- Choose the **Appointment desired date**
- The **Ideal time for your visit** which is either Morning, Afternoon, or Evening.
- Type in your **Best number for contact**
- State your Reason for Appointment
- Add your **Preferred method** of how you would like your appointment: **Phone** or **Video** or which ever option they have that is **First Available**.
- Click Request Appointment

![](_page_32_Picture_10.jpeg)

![](_page_33_Picture_0.jpeg)

#### 3. <u>Request an appointment</u>:

- On the top of your dashboard, the statement appears that your **Request** was sent successfully
- The request is sent to a HSS representative in our call center who will contact the Physician and schedule the appointment based on the providers availability.
- The HSS representative will get in touch with you by phone to let you know the appointment is scheduled. After, the appointment is confirmed you will then receive a confirmation email as well.

| IDLIVE    |                                                              |                                      |                 |                |
|-----------|--------------------------------------------------------------|--------------------------------------|-----------------|----------------|
| Dashboard | Find a Provider                                              | My Health                            | Message Center  | Help & Support |
|           |                                                              | Request s                            | ent succesfully |                |
| Mike M    | arino's Dashboa                                              | Ird                                  | _               |                |
|           |                                                              |                                      |                 |                |
|           | Find a Provider                                              |                                      |                 |                |
|           | Find a Provider<br>Find a provider and make                  | an appointment by vie                | deo or phone.   |                |
|           | Find a Provider<br>Find a provider and make<br>Provider type | an appointment by vie<br>My location | deo or phone.   |                |

# **MDLIVE PORTAL:** Message Center

MDLIVE

You may use the message center to:

- Follow up with the doctor that you had a consult with.
- Ask a doctor for medical advice.

| À.                                                                 |                                                                                |                                          |                                            |                                                   |                                            | 3 Welland                           |
|--------------------------------------------------------------------|--------------------------------------------------------------------------------|------------------------------------------|--------------------------------------------|---------------------------------------------------|--------------------------------------------|-------------------------------------|
| Shboard                                                            | Find a Doctor                                                                  | My Health                                | Message Cer                                | nter Help & Su                                    | pport                                      | Matthew Jerry 🔻                     |
|                                                                    | My Messages                                                                    |                                          |                                            | Ask Medical<br>Advice                             | >                                          |                                     |
|                                                                    |                                                                                |                                          |                                            |                                                   |                                            |                                     |
| Ask Medical Adv                                                    | ice<br>I medical advice is not                                                 | intended for use in                      | a medical emergency                        | or for medical treatment                          | nt. If you suspect y                       | you have a medical                  |
| Ask Medical Adv<br>MDLIVE E-ma<br>emergency pla<br>To:             | ice<br>I medical advice is not<br>ease call 911 or go to a<br>Medical Advice   | intended for use in<br>an emergency room | a medical emergency<br>immediately. MDLIVE | or for medical treatmen<br>medical advice e-mails | nt. If you suspect y<br>s are answered wit | you have a medical<br>hin 24 hours. |
| Ask Medical Adv<br>MDLIVE E-ma<br>emergency ple<br>To:<br>Subject: | ice<br>I medical advice is not<br>rase call 911 or go to a<br>Medical Advice 💌 | intended for use in<br>an emergency room | a medical emergency<br>immediately. MDLIVE | or for medical treatmen<br>medical advice e-mails | nt. If you suspect y<br>are answered wit   | you have a medical<br>hin 24 hours. |
| Ask Medical Adv<br>MDLIVE E-ma<br>emergency ple<br>To:<br>Subject: | I medical advice is not<br>ase call 911 or go to a<br>Medical Advice 💌         | intended for use in<br>an emergency room | a medical emergency<br>immediately. MDLIVE | or for medical treatmen<br>medical advice e-mails | nt. If you suspect y<br>s are answered wit | you have a medical<br>hin 24 hours. |
| Ask Medical Adv<br>MDLIVE E-ma<br>emergency ple<br>To:<br>Subject: | I medical advice is not<br>ase call 911 or go to a<br>Medical Advice 💌         | intended for use in<br>an emergency room | a medical emergency<br>immediately. MDLIVE | or for medical treatmen<br>medical advice e-mails | nt. If you suspect y<br>s are answered wit | you have a medical<br>hin 24 hours. |
| Ask Medical Adv<br>MDLIVE E-ma<br>emergency ple<br>To:<br>Subject: | I medical advice is not<br>ase call 911 or go to a<br>Medical Advice 💌         | intended for use in<br>an emergency room | a medical emergency<br>immediately. MDLIVE | or for medical treatmen<br>medical advice e-mails | nt. If you suspect y                       | you have a medical<br>hin 24 hours. |
| Ask Medical Adv<br>MDLIVE E-ma<br>emergency ple<br>To:<br>Subject: | I medical advice is not<br>ase call 911 or go to a<br>Medical Advice v         | intended for use in<br>an emergency room | a medical emergency<br>immediately. MDLIVE | or for medical treatmen<br>medical advice e-mails | nt. If you suspect y                       | you have a medical<br>hin 24 hours. |
| Ask Medical Adv<br>MDLIVE E-ma<br>emergency ple<br>To:<br>Subject: | I medical advice is not<br>ase call 911 or go to a<br>Medical Advice •         | intended for use in<br>an emergency room | a medical emergency<br>immediately. MDLIVE | or for medical treatmen<br>medical advice e-mails | nt. If you suspect y                       | you have a medical<br>hin 24 hours. |
| Ask Medical Adv<br>MDLIVE E-ma<br>emergency plo<br>To:<br>Subject: | I medical advice is not<br>ase call 911 or go to a<br>Medical Advice •         | intended for use in<br>an emergency room | a medical emergency<br>immediately. MDLIVE | or for medical treatmen<br>medical advice e-mails | nt. If you suspect y                       | you have a medical<br>hin 24 hours. |

![](_page_35_Picture_0.jpeg)

# **THANK YOU!**

![](_page_35_Picture_2.jpeg)